All Tech Notes, Tech Alerts and KBCD documents and software are provided "as is" without warranty of any kind. See the Terms of Use for more information.

Topic#: 002874 Created: April 2014

### Introduction

This *Tech Note* explains configuring FSGateway as a Redundant OPC server, using the FSGateway Redundant Object. The FSGateway reduntant object is configured with InTouch objects as the primary and backup data sources. This *Tech Note* is derived from a service request from a Wonderware distributor.

# **Application Versions**

- InTouch (all versions)
- Matrikon

# Preparation:

Assuming the readers already have InTouch applications running in at least two separate network nodes, in our demonstration we are using two nodes with the ip address of 10.2.81.29 (remote InTouch app node) and 10.2.81.116 (happen to be in the local node - Localhost, local InTouch app node, notice the InTouch does not have to be running in local node at all)

In our demonstration, we have created in our InTouch applications

- An Identical Access Name Internal configured with View and Tagname.
- An identical item named Tag1 which is tied to the **\$Second** attribute so we can display the running data update.

# Setting up the FSGateway Primary and Backup InTouch Data Source Objects

- 1. From Wonderware System Management Console (SMC) under DAServer Manager/Default Group/Local, navigate to FSGateway/Configuration.
- 2. Highlight the Configuration item and right-click/select Add InTouch Object (Figure 1 below). This is the Primary InTouch node.

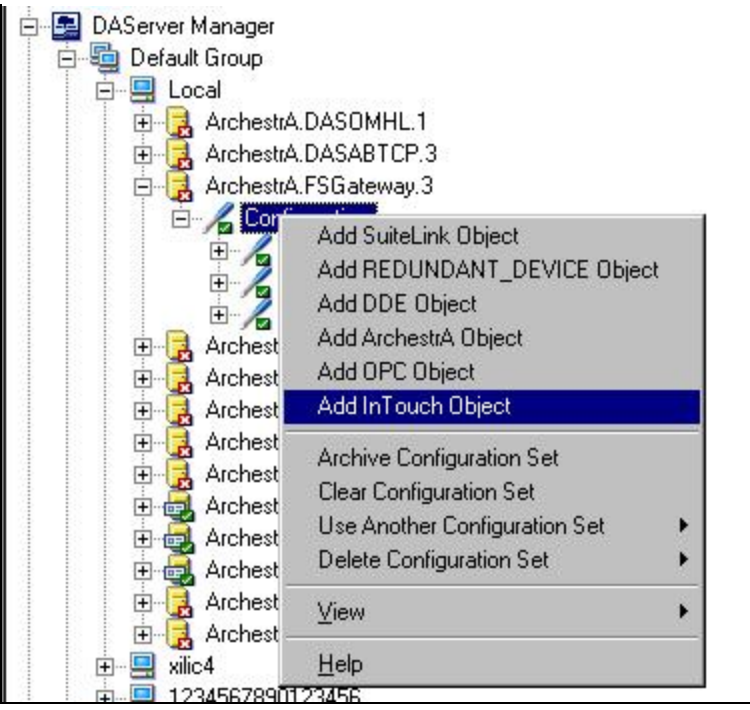

FIGURE 1: ADD PRIMARY INTOUCH NODE

# InTouch Runtime Node

1. From the InTouch object configuration editor, you can browse the location (node name from the network) where the primary InTouch application is running; or, if you know the InTouch application node IP address, you can provide the IP address manually (Figure 2 below).

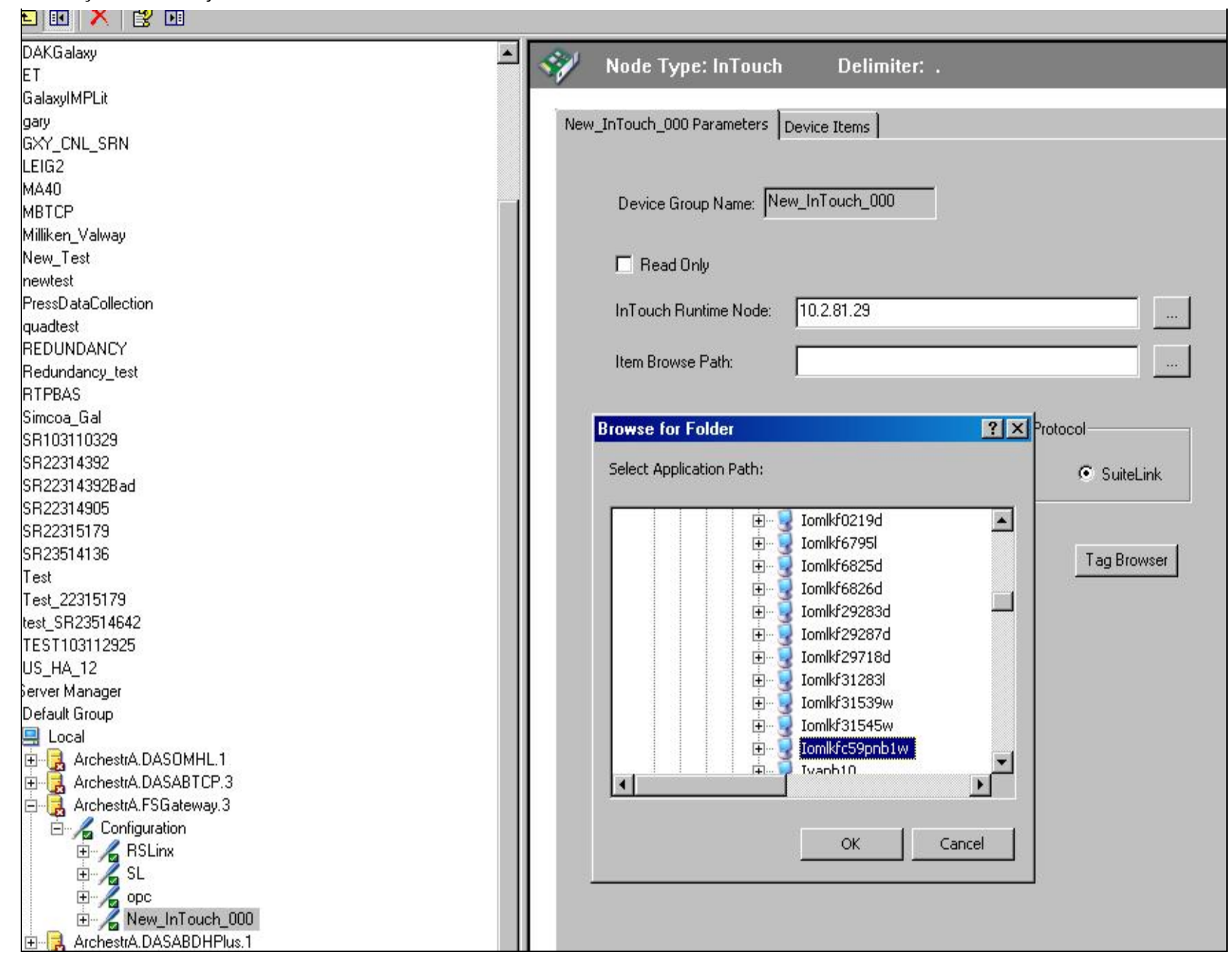

#### FIGURE 2: IP ADDRESS OR NETWORK NAME FOR INTOUCH NODE

2. Type the path of the InTouch application's Tag Dictionary (DB) (Figure 3 below).

| InTouch - Application Manager -  | [c:\users\public\wonderware\intouch applications\newapp] |             | -     |             |        | x        |
|----------------------------------|----------------------------------------------------------|-------------|-------|-------------|--------|----------|
| <u> </u>                         |                                                          |             |       |             |        |          |
|                                  | . 🖂 🗐 · 🖂 🔀                                              |             |       |             |        |          |
| Name                             | Path                                                     | Resolution  | Versi | Application | Applic | Date Mo  |
| to Perio Application 1024 X 768  | c:\programdata\intouchdemos\demoapp1_1024                | 1280 x 1024 | 10.5  | Stand Alone | 265    | 3/12/201 |
| to Perio Application 1280 x 1024 | c:\programdata\intouchdemos\demoapp1_1280                | 1280 x 1024 | 10.5  | Stand Alone | 257    | 1/20/201 |
| the Demo Application 800 X 600   | c:\programdata\intouchdemos\demoapp1_800                 | 800 x 600   | 10.5  | Stand Alone | 179    | 1/20/201 |
| 🛍 Filling                        | c:\data\2012 srs\22317738\filling                        | 1280 x 1024 | 10.5  | Stand Alone | 6871   | 6/6/2013 |
| New InTouch application          | c:\users\public\wonderware\intouch applications\newapp   | 1280 x 1024 | 10.5  | Stand Alone | 3      | 3/14/201 |
|                                  |                                                          |             |       |             |        |          |
|                                  |                                                          |             |       |             |        |          |

### FIGURE 3: INTOUCH TAG DICTIONARY DB PATH

**Note:** The InTouch application tag DB folder must be properly shared in the network environment, otherwise you will not be able to browse the path. When you provide the path manually without the folder being shared, you will get an invalid configuration (Figure 4 below).

Implementing the FSGateway Redundant Object with InTouch as the Data Source

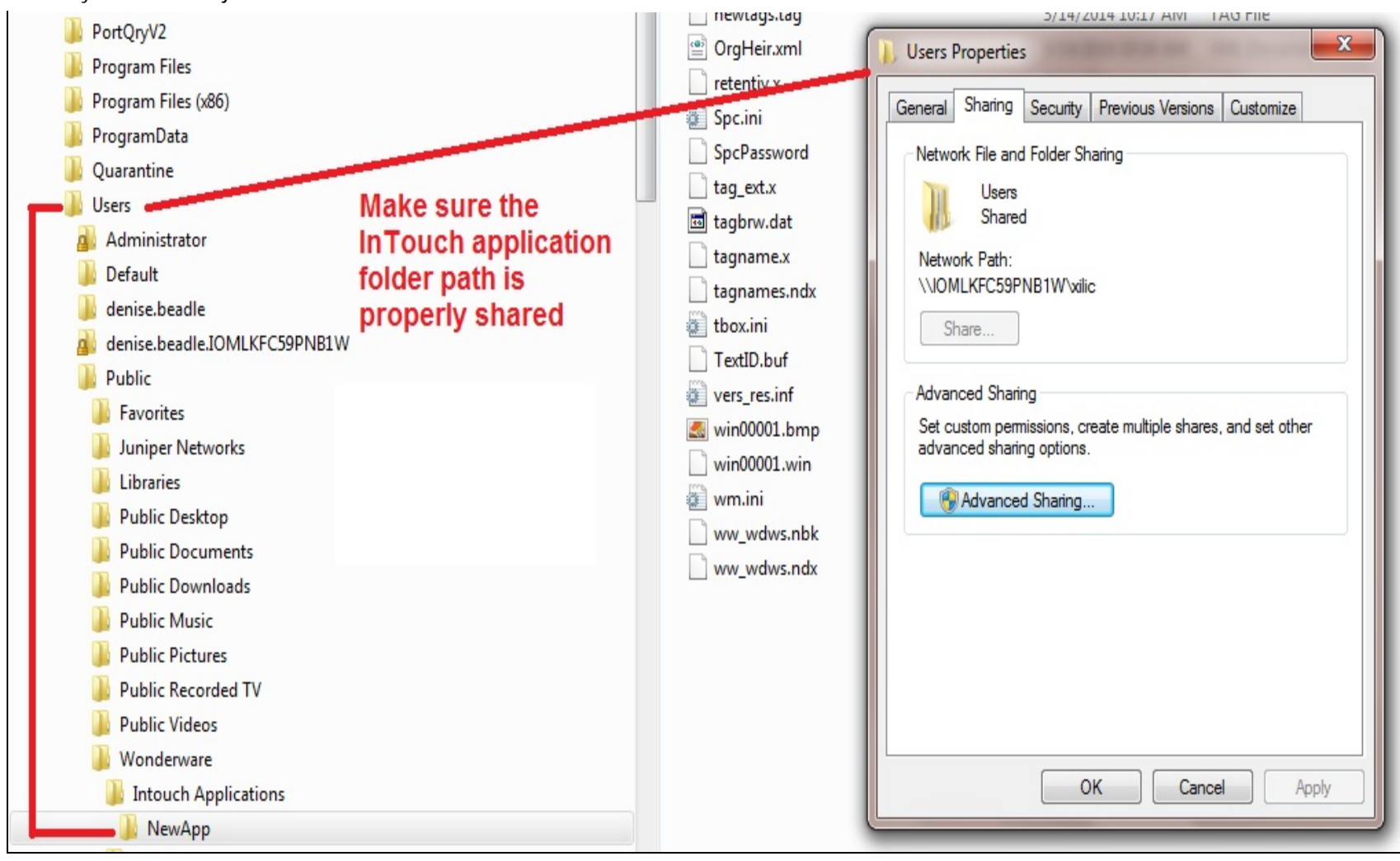

FIGURE 4: INTOUCH TAG DB FOLDER SHARED

Figure 5 (below) shows the path of the InTouch application DB is successfully browsed in.

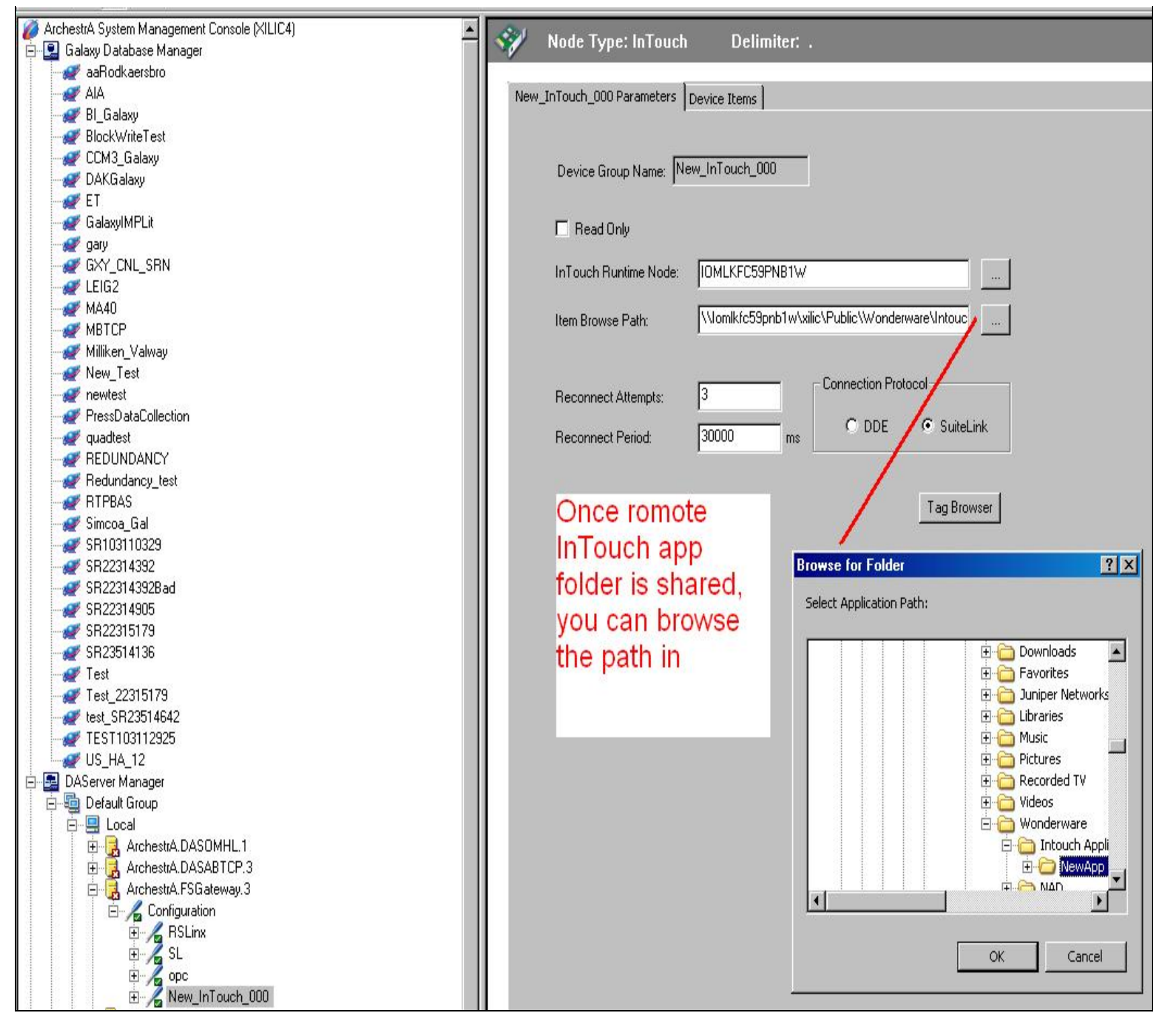

#### FIGURE 5: INTOUCH APP SHARED FILE

3. Next, add the group object under the InTouch object (Figure 6 below).

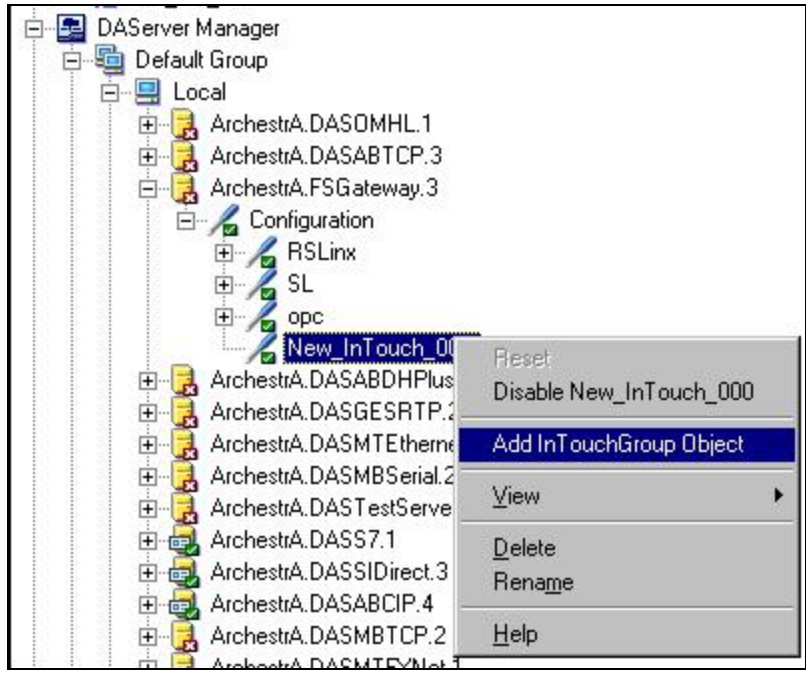

FIGURE 6: INTOUCHGROUP OBJECT

Once the group object is added, you can use the tag browser to verify if the connection to the InTouch app DB is good. You should be able to browse all the items in the InTouch app's tag dictionary. Figure 7.

| ¥0.                 |                 | 1 A 11      | [4] C       |                                 |                                                        |          |
|---------------------|-----------------|-------------|-------------|---------------------------------|--------------------------------------------------------|----------|
| lagname             | laglype         | Access Name | Alarm Group |                                 |                                                        |          |
|                     | System Integer  |             |             | AccessLevel                     |                                                        |          |
| SApplicationLhanged | System Discrete | 2           |             | ApplicationLhanged              | 12                                                     |          |
| SApplicationVersion | System Real     | -           |             | ApplicationVersion              | After adding the                                       |          |
| \$ChangePassword    | System Discrete |             |             | ChangePassword                  | Alter adding the                                       |          |
| \$LonfigureUsers    | System Discrete |             |             |                                 | droup you can use                                      |          |
| \$Date              | System Integer  | 2           |             | Date                            | group, you can use                                     |          |
| \$DateString        | System Message  |             |             | DateString                      | the tag browser to                                     |          |
| ¶\$Datelime         | System Real     |             |             | DateTime                        | the tay proviser to                                    |          |
| \$Day               | System Integer  |             |             | Day                             | check the tage                                         |          |
| \$HistoricalLogging | System Discrete | 2           |             | HistoricalLogging               | check the tays.                                        |          |
| \$Hour              | System Integer  |             |             | Hour                            | A CONTRACTOR OF A CONTRACTOR OF A CONTRACTOR           |          |
| \$InactivityTimeout | System Discrete |             |             | InactivityTimeout               |                                                        |          |
| \$InactivityWarning | System Discrete | 1           |             | InactivityWarning               | 6 C                                                    |          |
| \$Language          | System Integer  | 2           |             | Language                        |                                                        |          |
| \$LogicRunning      | System Discrete |             |             | LogicRunning                    | A d                                                    |          |
| \$Minute            | System Integer  |             |             | Minute                          |                                                        |          |
| \$Month             | System Integer  |             |             | Month                           | 1                                                      |          |
| ms \$AccessLevel    |                 |             |             | lu.                             |                                                        |          |
| MIPBAS              |                 |             | <u> </u>    | Node Type: InTouchGroup         | Del miter:                                             | <u>_</u> |
| 💓 Simcoa_Gal        |                 |             |             |                                 |                                                        | 1        |
| 🛷 SR103110329       |                 |             |             |                                 |                                                        |          |
| 🛷 SR22314392        |                 |             |             | New_InTouchGroup_000 Parameters | vice Items                                             |          |
| 💓 SR22314392Bad     |                 |             |             | [50                             |                                                        |          |
| W SB22314905        |                 |             |             |                                 | AU                                                     |          |
| SB22315179          |                 |             |             |                                 |                                                        |          |
| CD00514100          |                 |             |             | Device Group Name: New_InTou    | ich_000_New_InTouchGroup_000                           |          |
| 20123014130         |                 |             |             | · · ·                           |                                                        |          |
| 💓 lest              |                 |             |             |                                 | A                                                      |          |
| - Zest_22315179     |                 |             |             | 🗖 Read Only                     | 1/3 6                                                  |          |
| - 💓 test_SR23514642 |                 |             |             |                                 |                                                        |          |
| WTEST103112925      |                 |             |             |                                 | ECERPINE W                                             |          |
| W US HA 12          |                 |             |             | INTOUCH HUNTIME Node:           | T GOOD THE LYY                                         |          |
| DAServer Manager    |                 |             |             |                                 |                                                        |          |
| Default Group       |                 |             |             | Item Browse Path:               | <pre>(fc59pnb1w\xilic\Public\\Vonderware\Intouc)</pre> |          |
|                     |                 |             |             |                                 |                                                        |          |
|                     |                 |             |             |                                 |                                                        |          |
| 🕀 🛃 ArchestrA.[     | DASUMHL1        |             |             |                                 | Tee Deserved                                           |          |
| 🕀 🛃 ArchestrA.[     | DASABTCP.3      |             |             |                                 | I ag browser                                           |          |
| 📩 🦳 daalaastad 🛙    | S Gateway 3     |             |             |                                 |                                                        |          |
|                     | Judieway.J      |             |             |                                 |                                                        |          |

file:///C|/inetpub/wwwroot/t002874/t002874.htm[10/2/2014 9:57:03 AM]

#### FIGURE 7: VERIFY THE INTOUCH DB CONNECTION

4. Repeat the same steps to add the backup InTouch object and group object (Figures 8 and 9 below). Notice this object will use a different InTouch application in a different network node. In our demo, the first InTouch app is located at IP address 10.2.81.29, and the backup InTouch app is located in the local node (Loacalhost).

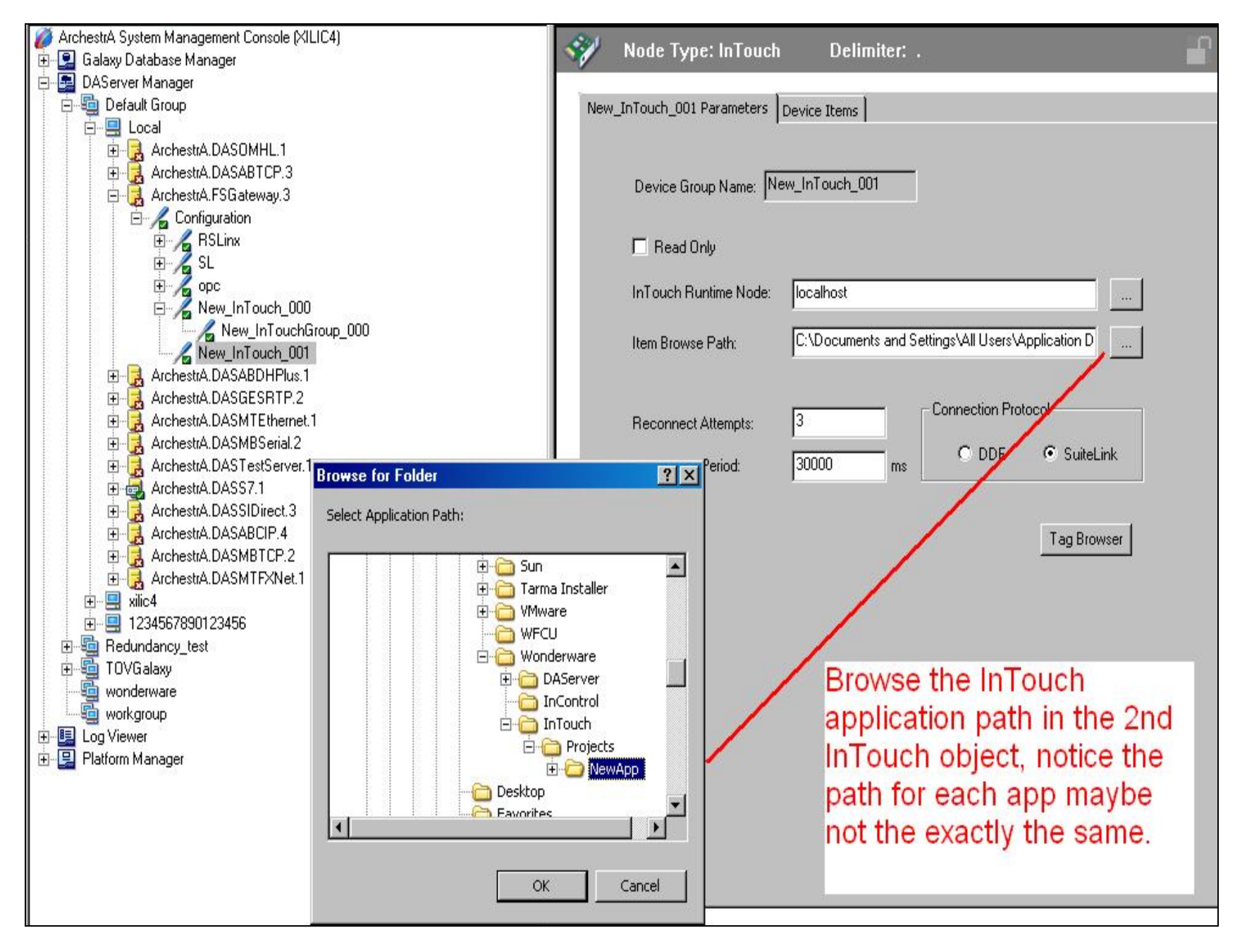

FIGURE 8: BROWSE TO 2ND APPLICATION PATH

| 💋 SMC - [ArchestrA System Management Console (XILIC4)\DAServer                                                                                                    | Manager\Default Group\Local\ArchestrA.FSGateway.3\Configu                                                                                                    | ration\New_InTouch_001\New_I 💶 🗙                       |
|----------------------------------------------------------------------------------------------------|----------------------------------------------------------------------------------------------------|--------------------------------------------------------|
| <u>File Action View H</u> elp                                                                                                    |                                                                                                    |                                                        |
|                                                                                                    |                                                                                                    |                                                        |
| <ul> <li>ArchestrA System Management Console (AlLIC4)</li> <li>Galaxy Database Manager</li> <li>Default Group</li> <li>Default Group</li> <li>Local</li> <li>ArchestrA DASOMHL 1</li> <li>ArchestrA DASABTCP 3</li> <li>ArchestrA DASABTCP 3</li> <li>ArchestrA DASABTCP 3</li> <li>ArchestrA DASABTCP 3</li> <li>ArchestrA DASABTCP 3</li> <li>ArchestrA DASABTCP 3</li> <li>ArchestrA DASABTCP 3</li> <li>ArchestrA DASABTCP 3</li> <li>ArchestrA DASABTCP 3</li> <li>ArchestrA DASABTCP 3</li> <li>ArchestrA DASABTCP 3</li> <li>ArchestrA DASABTCP 3</li> <li>ArchestrA DASABTCP 3</li> <li>ArchestrA DASABTP 2</li> <li>ArchestrA DASABDHPlus 1</li> <li>ArchestrA DASABDHPlus 1</li> <li>ArchestrA DASABDHPlus 1</li> <li>ArchestrA DASABTEP 2</li> <li>ArchestrA DASABTEP 2</li> <li>ArchestrA DASABTCP 4</li> <li>ArchestrA DASABCP 4</li> <li>ArchestrA DASABTCP 2</li> <li>ArchestrA DASABTCP 2</li> <li>ArchestrA DASABTCP 2</li> <li>ArchestrA DASABTCP 2</li> <li>ArchestrA DASABTCP 2</li> <li>ArchestrA DASABTCP 2</li> <li>ArchestrA DASABTCP 4</li> <li>ArchestrA DASABTCP 2</li> <li>ArchestrA DASABTCP 2<th>Node Type: InTouchGroup       Delimiter:         New_InTouchGroup_000 Parameters       Device Items         Device Group Name:       New_InTouch_001_New_InTout         Read Only       InTouch Runtime Node:       Iocalhost         Item Browse Path:       C:\Documents and Settings</th><th>chGroup_000<br/>VAII Users\Application D<br/>Tag Browser</th></li></ul> | Node Type: InTouchGroup       Delimiter:         New_InTouchGroup_000 Parameters       Device Items         Device Group Name:       New_InTouch_001_New_InTout         Read Only       InTouch Runtime Node:       Iocalhost         Item Browse Path:       C:\Documents and Settings | chGroup_000<br>VAII Users\Application D<br>Tag Browser |
| 2                                                                                                    |                                                                                                    |                                                        |

FIGURE 9: NEW INTOUCHGROUP

# Setting up the FSGateway Redundant Device Object

1. From the SMC/FSGateway/Configuration list, add the Redundant Device Object (Figure 10 below).

| 💋 SMC - [ArchestrA System Management Console (XILIC4)\DAServer Manag                                                                                                    | ger\Default Group\Local\ArchestrA.FSGateway.3\Configuration]   |                                                                                                    |
|----------------------------------------------------------------------------------------------------|----------------------------------------------------------------|----------------------------------------------------------------------------------------------------|
| <u>F</u> ile <u>A</u> ction <u>V</u> iew <u>H</u> elp                                                                                                    |                                                                |                                                                                                    |
|                                                                                                    |                                                                |                                                                                                    |
| Archestr A System Management Console (XILIC4)<br>C Galaxy Database Manager<br>DAServer Manager<br>Default Group<br>Contensite ADASOMHL 1<br>Archestr ADASABTCP.3<br>Archestr ADASABTCP.3<br>Archestr ADASABTCP.3<br>Archestr ADASABTCP.3<br>Archestr ADASABTCP.3<br>Archestr ADASABTCP.3<br>Archestr Add SuiteLink Object<br>Add SuiteLink Object<br>Add DE Object<br>Add DE Object<br>Add DDE Object<br>Add DDE Object<br>Add InTouch Object<br>Archestr<br>Archestr<br>Delete Configuration Set<br>Archestr<br>Delete Configuration Set<br>Archestr<br>Archestr<br>Delete Configuration Set<br>Archestr<br>Archestr<br>A | Node Type: \$ROOT\$       Delimiter:         Global Parameters | Enable/Disable<br>Case Sensitive<br>Device Group Cache<br>Simulation Mode<br>System Items<br>Unique Device Groups |
|                                                                                                    |                                                                |                                                                                                    |
| Adds a REDUNDANT_DEVICE Object under this hierarchy level                                                                                                    |                                                                |                                                                                                    |

#### FIGURE 10: ADD REDUNDANT DEVICE OBJECT

2. From the Redundant Device Object configuration window, browse the InTouch objects you have created as primary and backup, then add them respectively (Figure 11 below).

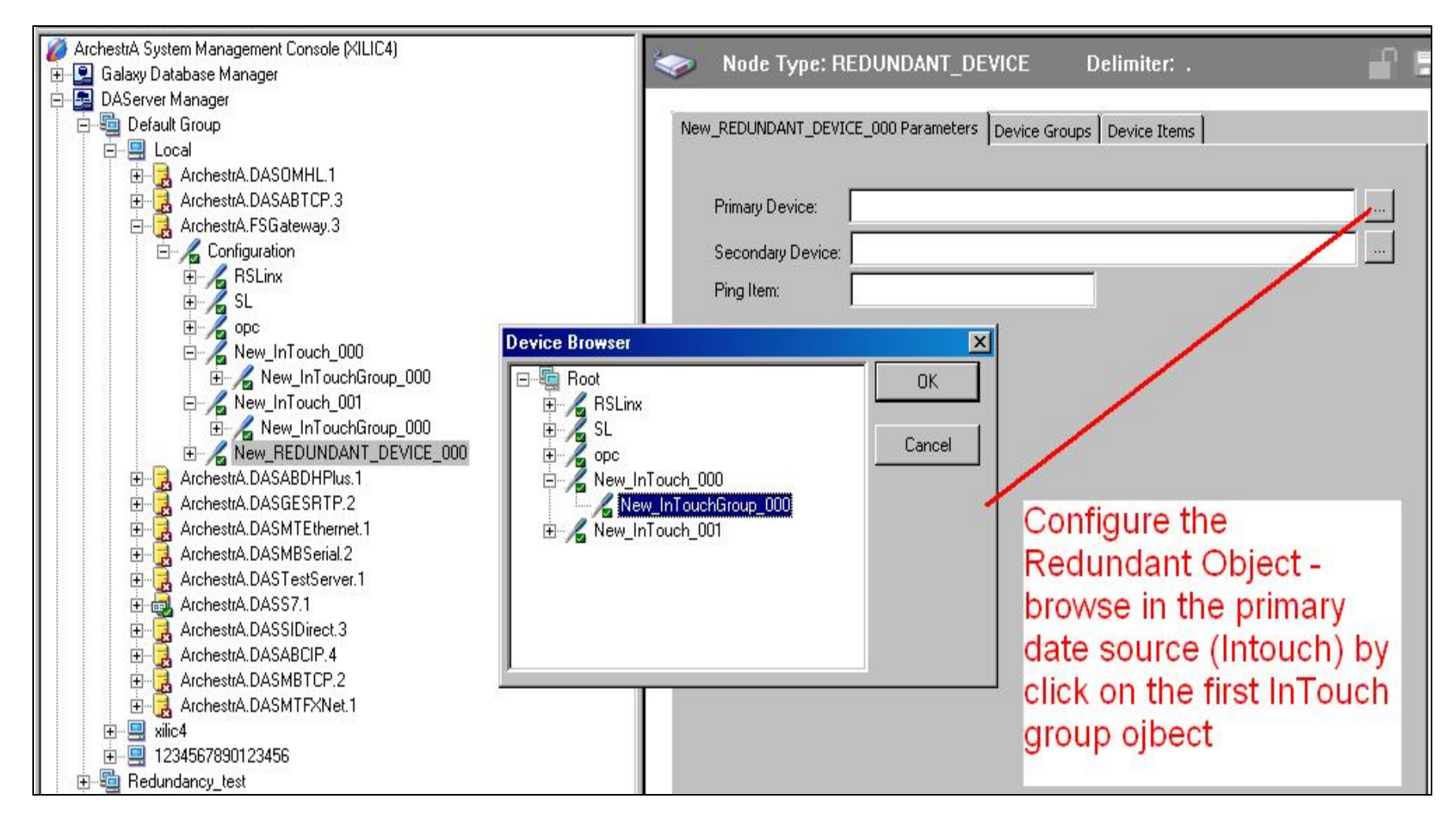

FIGURE 11: BROWSE TO PRIMARY AND SECONDARY INTOUCH OBJECTS

In this example, the Primary Device is called **New\_InTouch\_000.New\_InTouchGourp\_000**. The Secondary (Backup) Device is called **New\_InTouch\_001.New\_InTouchGourp\_000**. Later we will observe from these device names to identify which device is active and which is inactive (in backup mode).

3. Last, select a Ping Item for the Redundant Device Object (Figure 12 below).

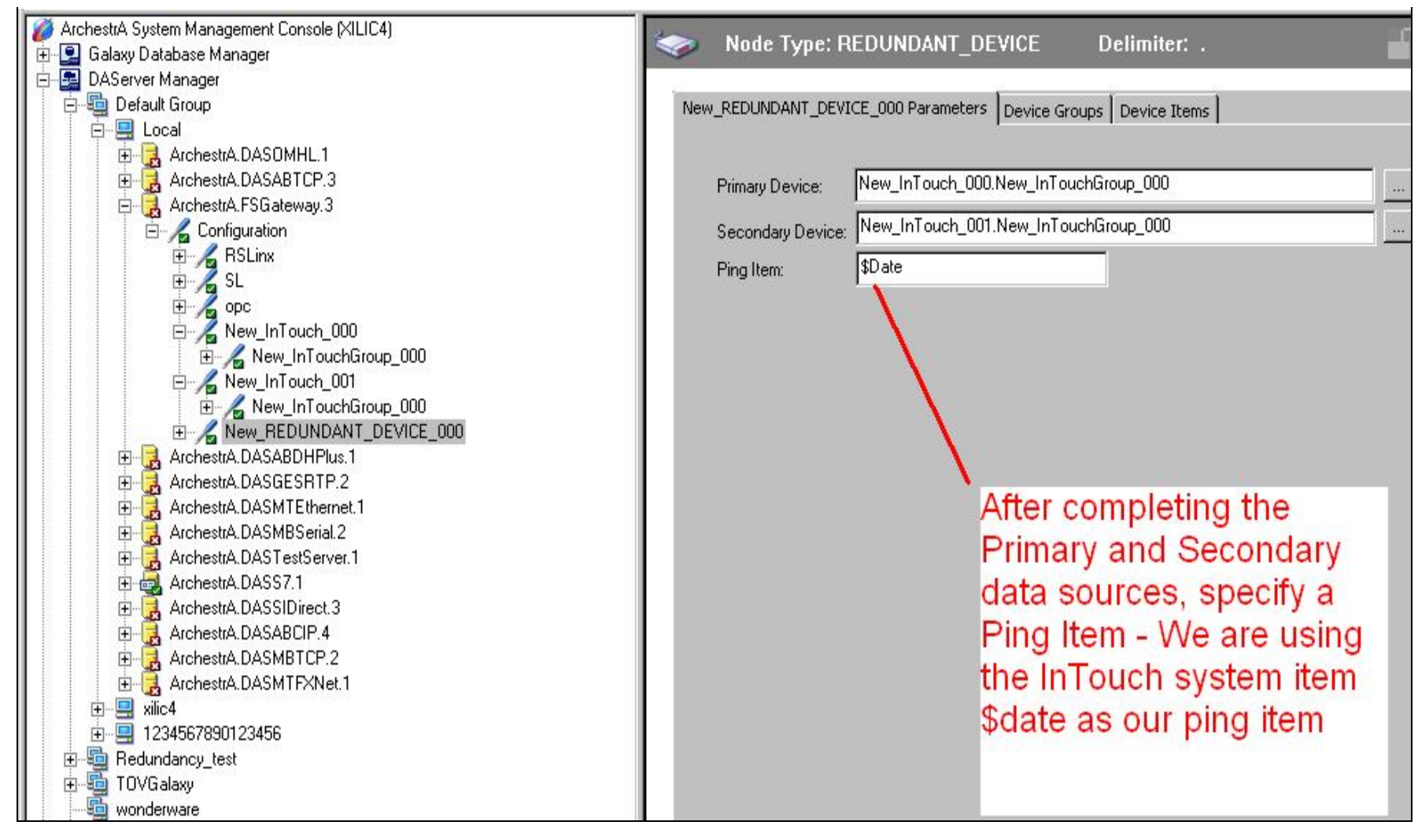

#### FIGURE 12: PING ITEM \$DATE

The Ping Item keeps both primary and backup input source alive, even when the data is not pulled from that side. For example, if the redundant object pulls the data from primary side, no items pulled from the backup side. Without the ping item, the Redundant object does not know if the backup object is available or not, in order to failover.

Figure 13 shows the completed redundant object.

4. Activate the FSGateway.

| ArchestrA System Management Console (XILIC4) Encipie Galaxy Database Manager                                                                                                    | Node Type: REDUNDANT_DEVICE Delimiter: .                                                                                                    | <b>1</b> |
|----------------------------------------------------------------------------------------------------|----------------------------------------------------------------------------------------------------|----------|
| È⊶ 🛃 DAServer Manager<br>È⊸ 🚭 Default Group<br>È⊸ 🖳 Local                                                                                                    | New_REDUNDANT_DEVICE_000 Parameters Device Groups Device Items                                                                                                  |          |
| ArchestrA.DASOMHL.1<br>ArchestrA.DASABTCP.3<br>Archest<br>Archest<br>Arche | Primary Device:       New_InTouch_000.New_InTouchGroup_000         Secondary Device:       New_InTouch_001.New_InTouchGroup_000         Ping Item:       \$Date |          |

#### FIGURE 13: ACTIVATE FSGATEWAY SERVER

# Testing the FSGateway OPC Server with Redundant InTouch Source

To test the FSG OPC server with redundant IT source, you will need an OPC client software. There are many available such as Matrikon Explorer, Kepware OPC test client, etc.

In this Tech Note, we use the Matrikon Explorer.

- 1. Download the Matrikon Explorer free from the Matrikon website. It is located in OPC Tools.
- 2. Install it on the FSGateway node, then start it up, click **Server**, and choose one of the available OPC servers on that node.

In this example, pick FSGateway and then click Connect (Figure 14 below).

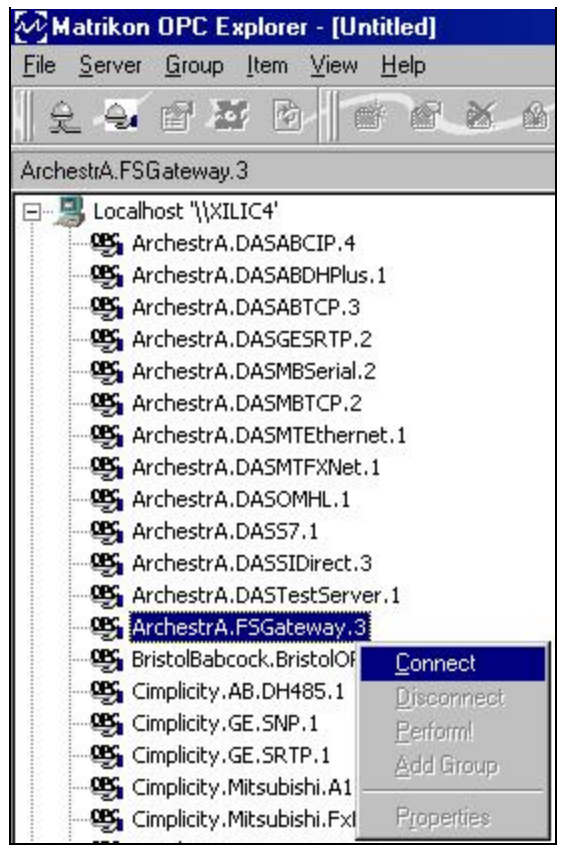

FIGURE 14: CONNECT WITH THE FSGATEWAY SERVER

Once connected, the Connect option is disabled, and at the bottom of the Matrikon Explorer window you will see the Connected OPC Server name, status (Connected) and state (Running).

Then click the Add Group (Figure 15 below).

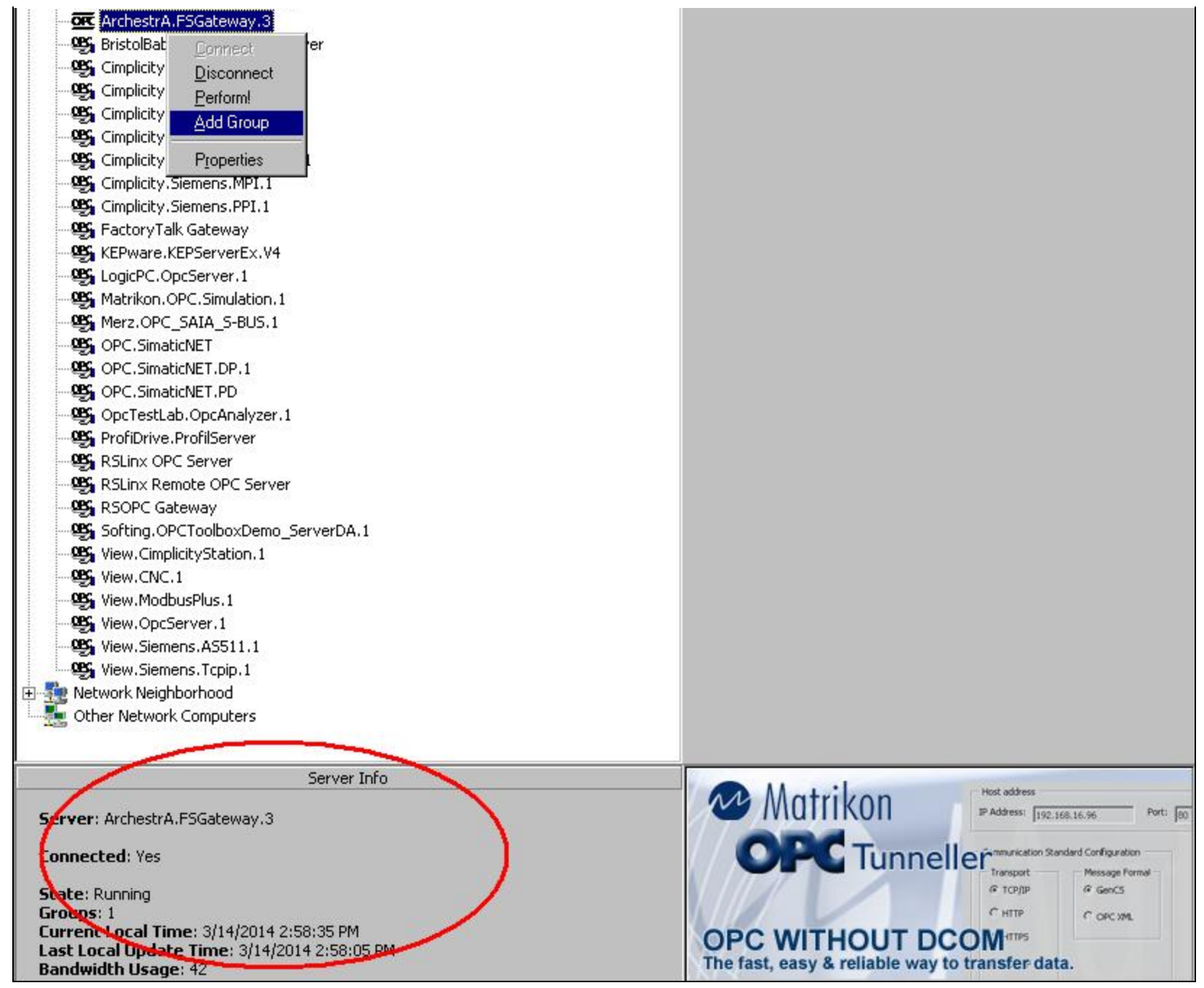

FIGURE 15: OPC SERVER STATUS

- 3. Add a group and call it Test.
- 4. Add an item from the OPC server (Figure 16 below) by clicking Add Item, and then browsing to available item from the OPC

Server panel (FSGateway)

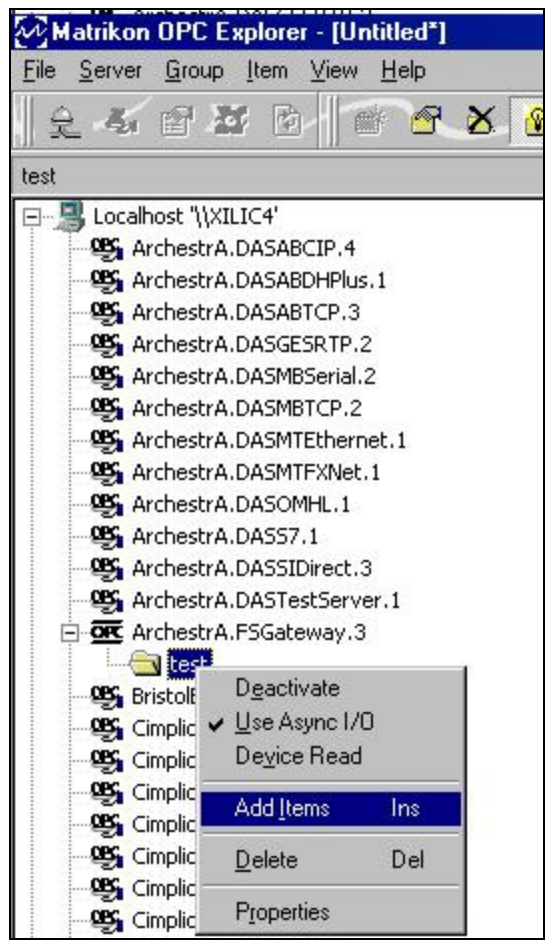

FIGURE 16: ADD ITEM

5. Browse to an item in the FSGateway tree and add the item to the advice list (Figure 17 below).

| est                                                                                                    | Contents of 'test'                       |             |        |                    |                      |                    |
|----------------------------------------------------------------------------------------------------|------------------------------------------|-------------|--------|--------------------|----------------------|--------------------|
| 🗉 📲 Localhost "\\XILIC4"                                                                                                    | Item ID                                  | Access Path | Status | Value              | Timestamp            | Quality            |
| - 🥵 ArchestrA.DASABCIP.4                                                                                                    | InTouchRed.\$SYS\$ActiveDevice           |             | Active | InTouchR.GrpRemote | 3/19/2014 2:58:01 PM | Good, non-specific |
| ArchestrA.DASABDHPlus.1                                                                                                    | InTouchRed.\$SYS\$ForceFailover          |             | Active | 0                  | 3/19/2014 2:57:36 PM | Good, non-specific |
| ArchestrA.DASABTCP.3                                                                                                    | 1 InTouchRed. \$5Y5\$PrimaryDeviceStatus |             | Active | -1                 | 3/19/2014 2:56:15 PM | Good, non-specific |
| ArchestrA.DASGESRTP.2                                                                                                    | InTouchRed.\$SYS\$SecondaryDeviceStatus  |             | Active | -1                 | 3/19/2014 2:54:31 PM | Good, non-specific |
| ArchestrA.DASMBTCP.2                                                                                                    | <sup>1000</sup> InTouchRed.tag1          |             | Active | 36                 | 3/19/2014 2:57:36 PM | Good, non-specific |
| ← ₩ ArchestrA.DASS7.1<br>← ₩ ArchestrA.DASSIDirect.3<br>← ₩ ArchestrA.DASTestServer.1<br>← ₩ ArchestrA.FSGateway.3<br>← ← test |                                          |             |        |                    |                      |                    |

FIGURE 17: BROWSE AND ADD TAG1 FROM THE OPC SERVER (FSGATEWAY RED OBJECT)

6. Click Validate and look for the data updates.

Implementing the FSGateway Redundant Object with InTouch as the Data Source

| 🖢 Matrikon OPC Tag Studio - Matrikon OPC Explorer (test)                                                                                                    | ? ×                                                                                                    |
|----------------------------------------------------------------------------------------------------|----------------------------------------------------------------------------------------------------|
| Eile <u>E</u> dit <u>V</u> iew <u>H</u> elp                                                                                                    |                                                                                                    |
| 🛪 🛪 🖱 👔 🔂 🥌 🦯 🛛 🗶                                                                                                    | $\sim x \sim $                                                                                                    |
| Tag Entry                                                                                                    | Tags To Be Added:                                                                                                    |
| Item ID:       InTouchRed.Tag1         Data Type:       Empty/Default         Access Path:       Image: Create Active         Eilter:       Data Type Filter:         Eilter:       Data Type Filter:         Eilter:       Data Type Filter:         Eilter:       Data Type Filter:         Empty/Default       Image: Create Active         Image: Create Active       Image: Create Active         Eilter:       Data Type Filter:         Empty/Default       Image: Create Active         Image: Create Access       Image: Create Active         Image: Create Access       Image: Create Active         Image: Create Access       Image: Create Active         Image: Create Access       Image: Create Active         Image: Create Access       Image: Create Access         Image: Create Access       Image: Create Access         Image: Create Access       Image: Create Access         Image: Create Access       Image: Create Access         Image: Create Access       Image: Create Access         Image: Create Access       Image: Create Access         Image: Create Access       Image: Create Access         Image: Create Access       Image: Create Access         Image: Create Access       Image: Create Access </th <th>After adding the tag, click here to validate and get data update</th> | After adding the tag, click here to validate and get data update                                                                                                    |
| <ul> <li>InTouchR</li> <li>InTouchRed</li> <li>New_ArchestrA_000</li> <li>RSLinx</li> <li>SL</li> <li>SL</li> <li>\$SYS\$StoreSettings</li> <li>\$SYS\$UpdateInterval</li> <li>\$SYS\$WriteComplete</li> <li>Tag1</li> </ul>                                                                                                    | Tag: InTouchRed.Tag1         Access Path:         Validated: No         Data Type: Empty/Default         Create Active: Yes         Readable: ???         Writeable: ??? |
|                                                                                                    |                                                                                                    |
|                                                                                                    |                                                                                                    |

FIGURE 18: VALIDATE TO GET DATA UPDATE

| Matrikon OPC Explorer - [Untitled*]                                                                                                    |                               |             |              |     |
|----------------------------------------------------------------------------------------------------|-------------------------------|-------------|--------------|-----|
| <u>File S</u> erver <u>G</u> roup <u>I</u> tem <u>V</u> iew <u>H</u> elp                                                                                                    |                               |             |              |     |
| £ 4/8 2 2 6 8 <b>8 8 8 8 8</b> € 10 10 10 10 10 10 10 10 10 10 10 10 10                                                                                                    |                               | $\sim$      | $\checkmark$ | X   |
| test                                                                                                    | Contents of 'test'            |             |              |     |
| E-3 Localhost '\\XILIC4'                                                                                                    | Item ID                       | Access Path | Status       | Val |
| <ul> <li>ArchestrA.DASABCIP.4</li> <li>ArchestrA.DASABDHPlus.1</li> <li>ArchestrA.DASABTCP.3</li> <li>ArchestrA.DASGESRTP.2</li> <li>ArchestrA.DASMBSerial.2</li> <li>ArchestrA.DASMBTCP.2</li> <li>ArchestrA.DASMTEthernet.1</li> <li>ArchestrA.DASMTEXNet.1</li> <li>ArchestrA.DASOMHL.1</li> <li>ArchestrA.DASST.1</li> <li>ArchestrA.DASST.1</li> <li>ArchestrA.DASTetServer.1</li> <li>ArchestrA.DASTestServer.1</li> <li>Est</li> </ul> | Wew_REDUNDANT_DEVICE_000.tag1 |             | Active       | 38  |

### FIGURE 19: SHOWING THE ITEM TAG1 UPDATES

You may add additional items from the FSGateway redundant object for monitoring and testing purposes, for example adding the **\$sys\$ActiveDevice** to show which input source is currently active.

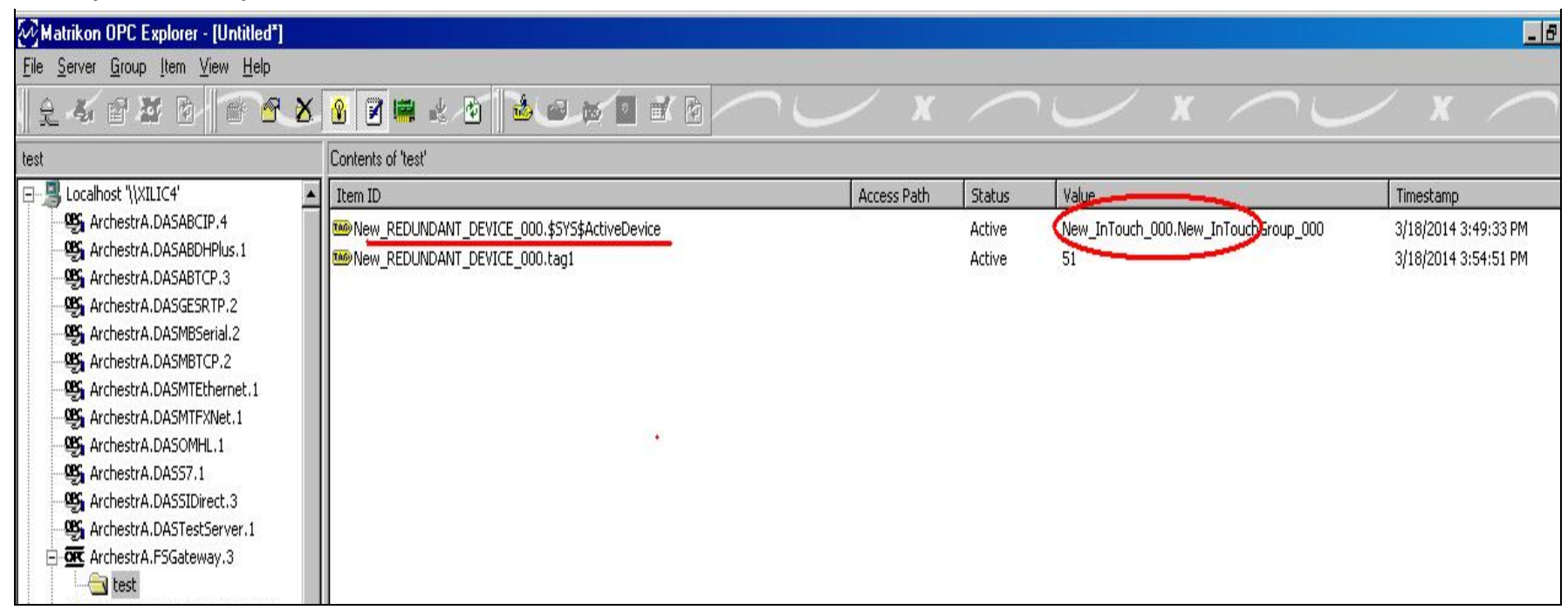

FIGURE 20: THE PRIMARY DEVICE NEW\_INTOUCH\_000 IS CURRENTLY ACTIVE

7. Next, shutdown the InTouch application in the *Primary* node. Observe that the **\$sys\$ActiveDevice** has now updated to the backup input source: **New\_InTouch\_001** is now the active device (Figure 21 below).

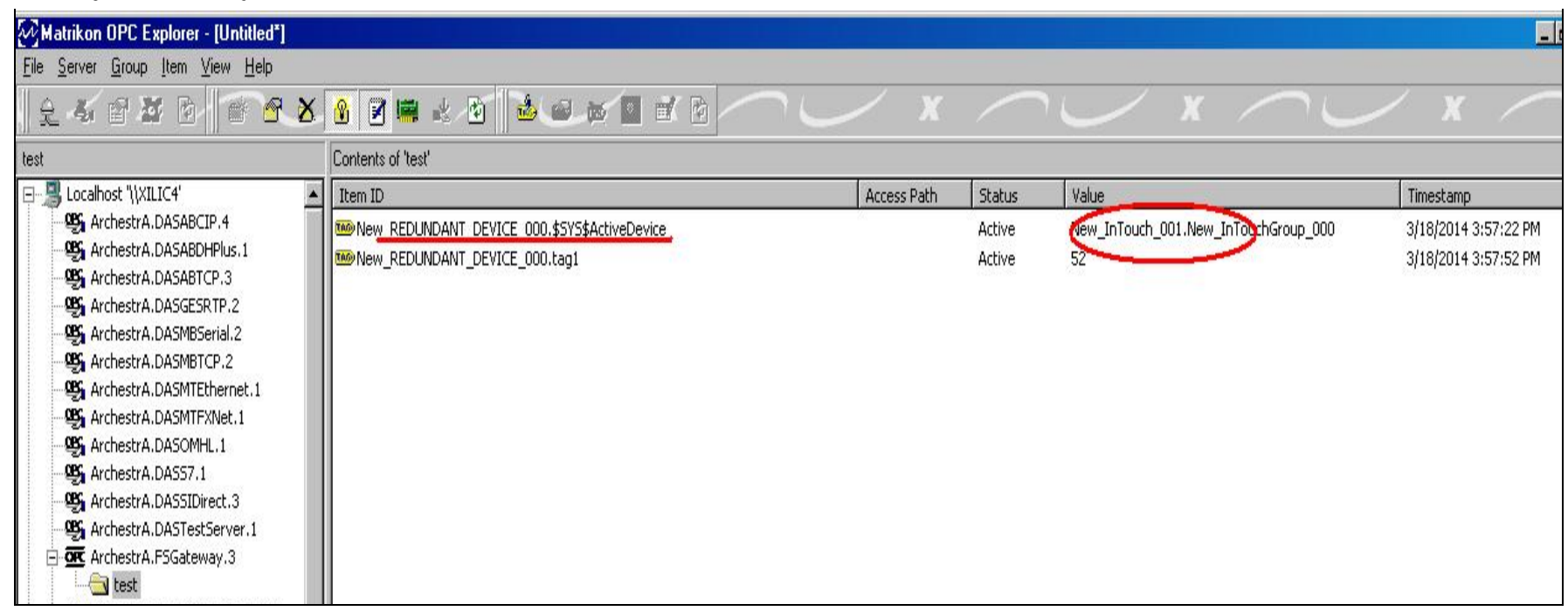

FIGURE 21: \$Sys\$ActiveDevice

# Troubleshooting Tips

One of the common mistakes that the user may encounter is missing the Device Groups under the FSGateway InTouch object, if no custom Device Group is create, the InTouch object will use default device group name **Default**, however as you can see in Figure 22, that the Redundant object will not recognize InTouch object without group as supported device.

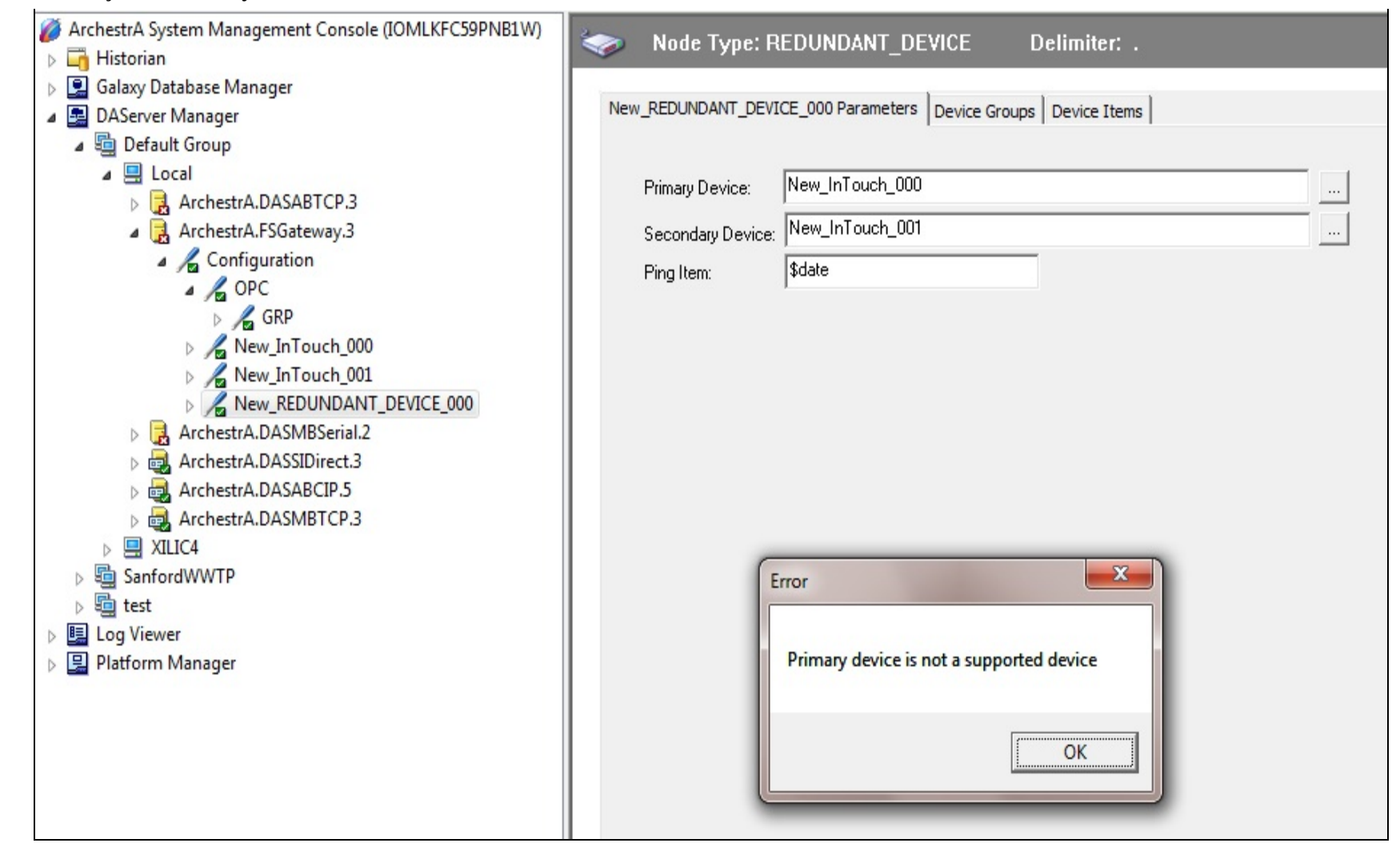

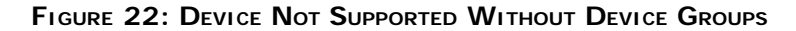

# Ping Item Status Stays BAD

#### Issue

After the InTouch source fails and recovers, the ping item to the remote InTouch object in the Redundant Device quality status stays **BAD**.

Wonderware tests show that when you force the InTouch application shutdown in the Remote node, the redundant device object fails over to the backup InTouch source. Then, after restarting the InTouch app in the Remote node, the ping item quality stays **BAD** even though the InTouch in the Remote node is running again.

#### Cause

This symptom is due to the parameter setting in the Redundant Device object called Reconnect Attempt, was by default set at 3, meaning the redundant object will only try to reconnect to a data source 3 times then give up. So by the time the InTouch is recovered, the Red has given up and no longer try to reconnect any more.

### Resolution

To resolve this issue, all you have to do is modify the Reconnect Attempt setting to a -1. This means the Redundant object will keep trying (unlimited times) until reconnection is accomplished (Figure 23 below).

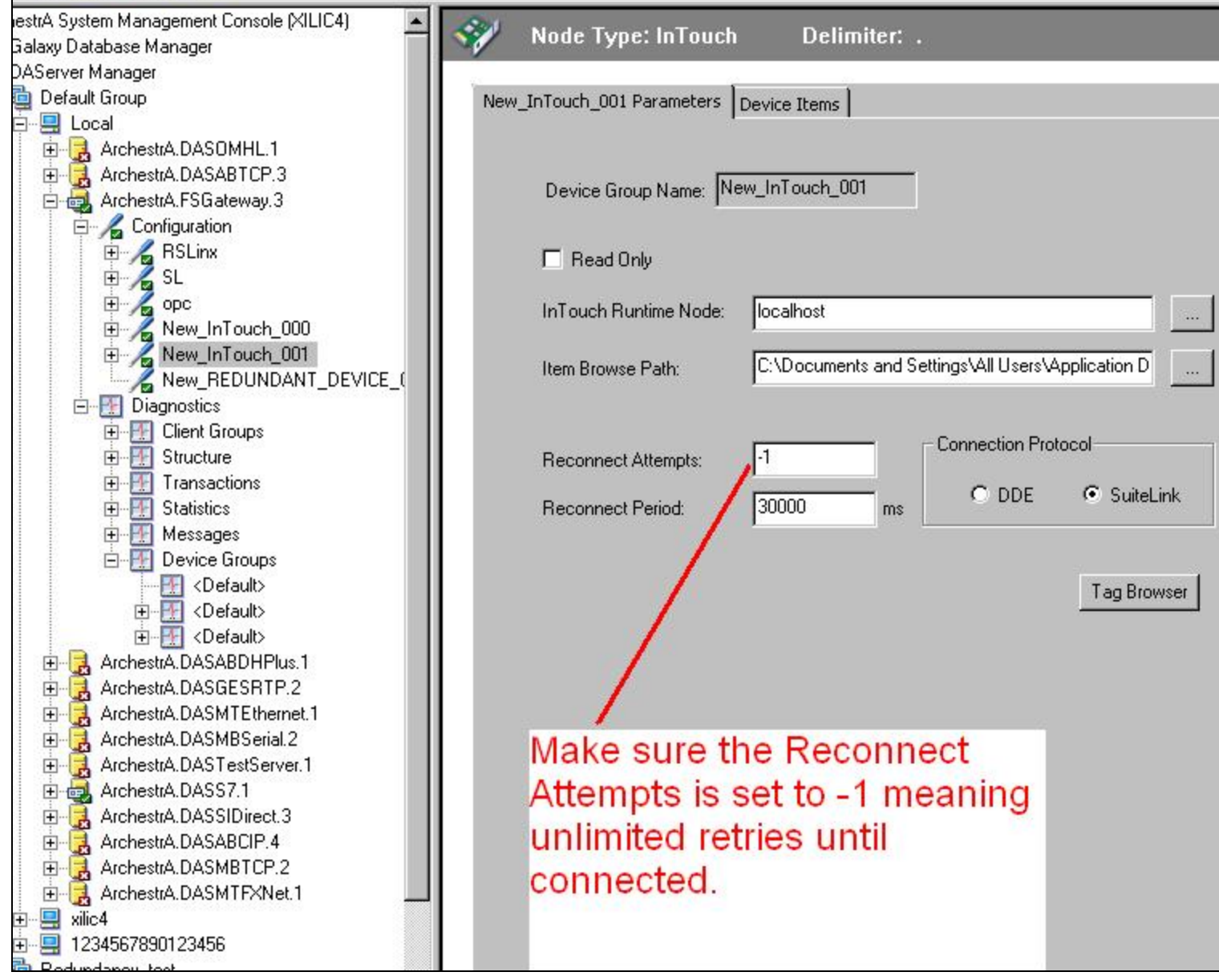

FIGURE 23: SET RECONNECT ATTEMPTS TO -1

#### A. Chaque

Tech Notes are published occasionally by Wonderware Technical Support. Publisher: Invensys Systems, Inc., 26561 Rancho Parkway South, Lake Forest, CA 92630. There is also technical information on our software products at Wonderware Technical Support.

For technical support questions, send an e-mail to wwsupport@invensys.com.

Back to top

© 2014 Invensys Systems, Inc. All rights reserved. No part of the material protected by this copyright may be reproduced or utilized in any form or by any means, electronic or mechanical, including photocopying, recording, broadcasting, or by any information storage and retrieval system, without permission in writing from Invensys Systems, Inc. Terms of Use.